## Instruction for ordering books through Follett:

Dear DIPS Family,

Below are the step by step instructions on how to order/reserve books from our Library link.

Wishing you happy browsing and reading.

Step 1: Open the DIPS library link : <u>https://dipsalquoz.follettdestiny.com</u>

| $ A_{\rm c} >1000$                                                                |                                            | # dipadquoz.folletideatiny.com | Ċ. | ά σ <sub>+</sub> |
|-----------------------------------------------------------------------------------|--------------------------------------------|--------------------------------|----|------------------|
| Follett. Döstliny" welcome to Dubet International Private School Al Quos 🗵 Log In |                                            |                                |    |                  |
|                                                                                   | Gillok Hara to Access Oxtaing              |                                |    |                  |
|                                                                                   | Dubai International Private Bohoot Al Quez |                                |    |                  |
|                                                                                   |                                            |                                |    |                  |
| #2002.8021 Failed Bulloud Dubdions, Inc. 18.0.0.102 17/#2021.081 10.10 pa         |                                            |                                |    |                  |

Step 2: Once the webpage is open, kindly select Dubai International Private School alQuoz.

Step 3: Please login to **Follett Destiny** Library Account using your own username and password to log in .

Username: Email-Microsoft Teams login.

Password: Teams Password.

Step 4: Once you login to Follett Library Account, it will take you directly to Destiny Discover where you will find all the resources: eBooks, Audio books and Library Catalog in addition to Learning Resources links.

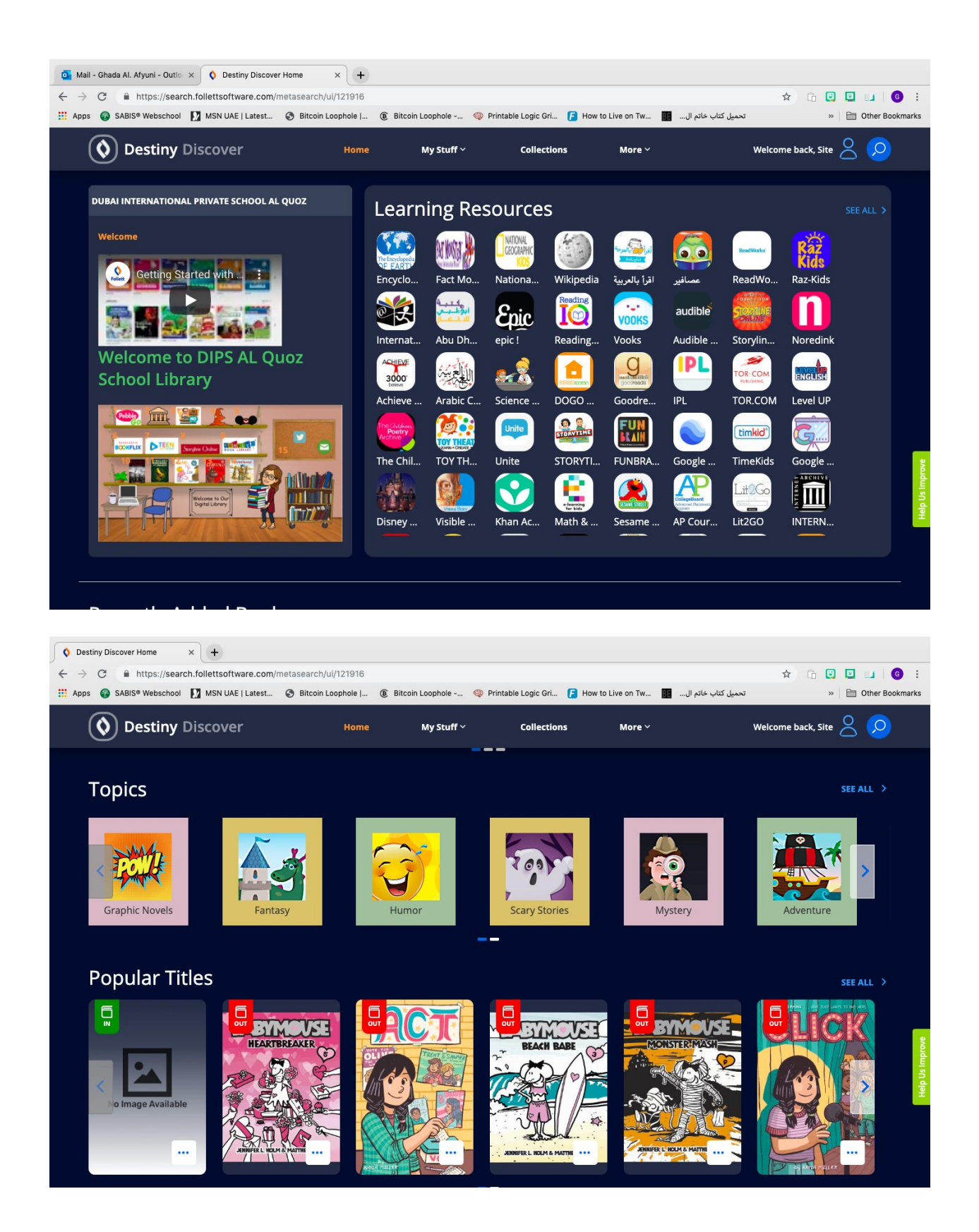

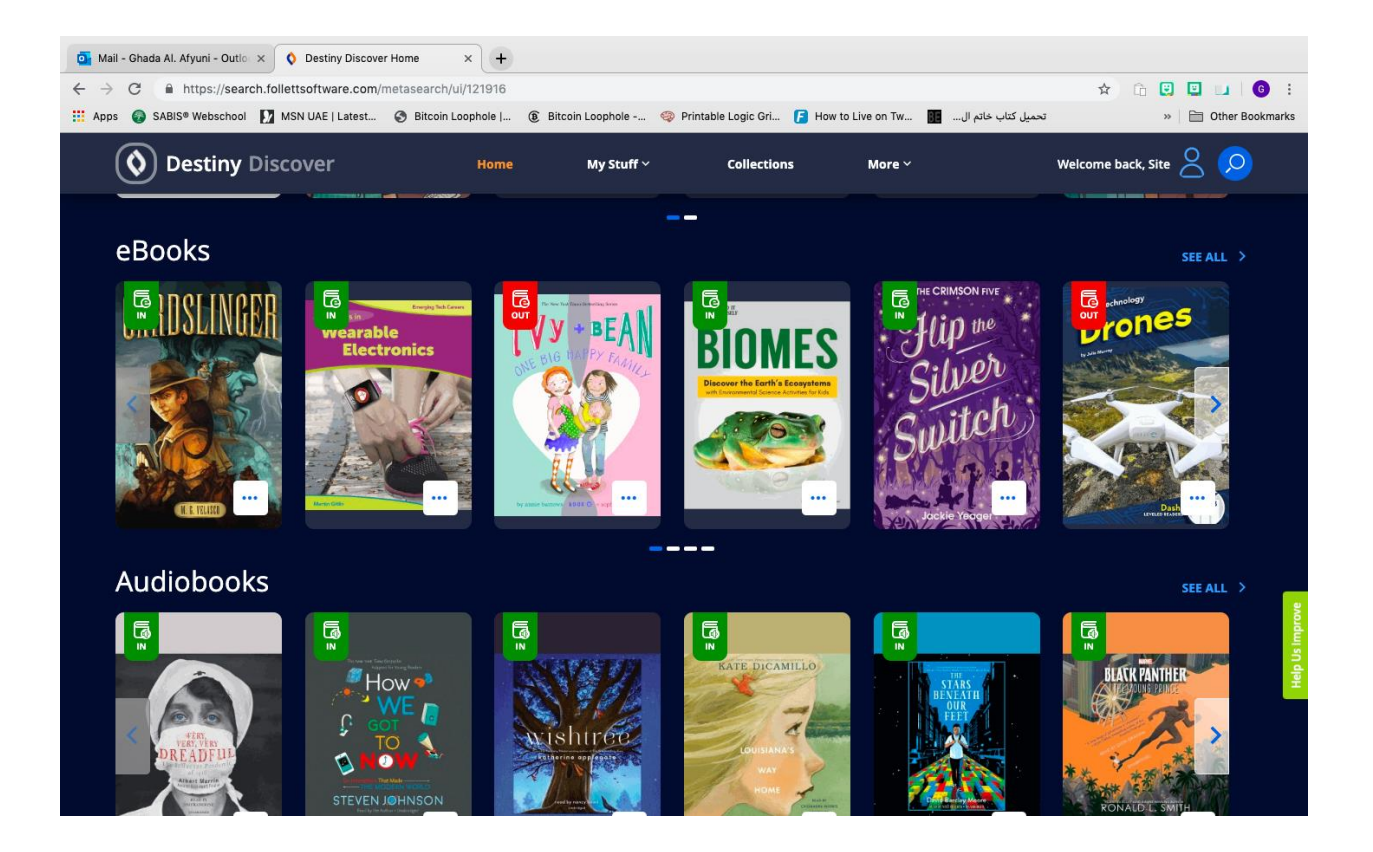

Note: All parents are kindly requested to monitor their children's selection of books. We appreciate the efforts and support you extend to your children to enable them to have library opportunities.

In case you face issues logging into your Follett account, please send an email to the librarian:

ghadaa@mydischool.com

Library.info@mydischool.com